## 明快経営を起動後、下のようなウインドウが開いて、以降起動しない場合

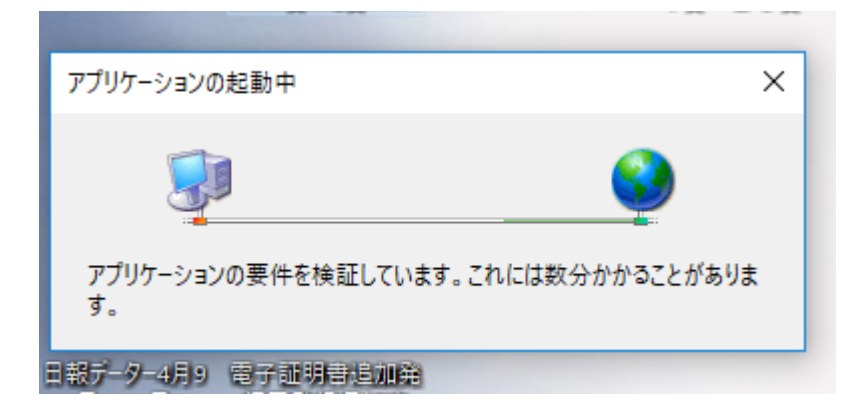

セキュリティソフト「Microsoft Defender」が起動を止めています。 OSがWindows10であれば、必ずインストールされています。 Windows7・8は任意でインストールできます。

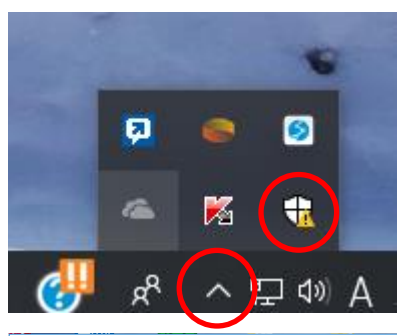

## デスクトップの右下の上矢印マークをクリックし、 五角形のマークをクリックします。

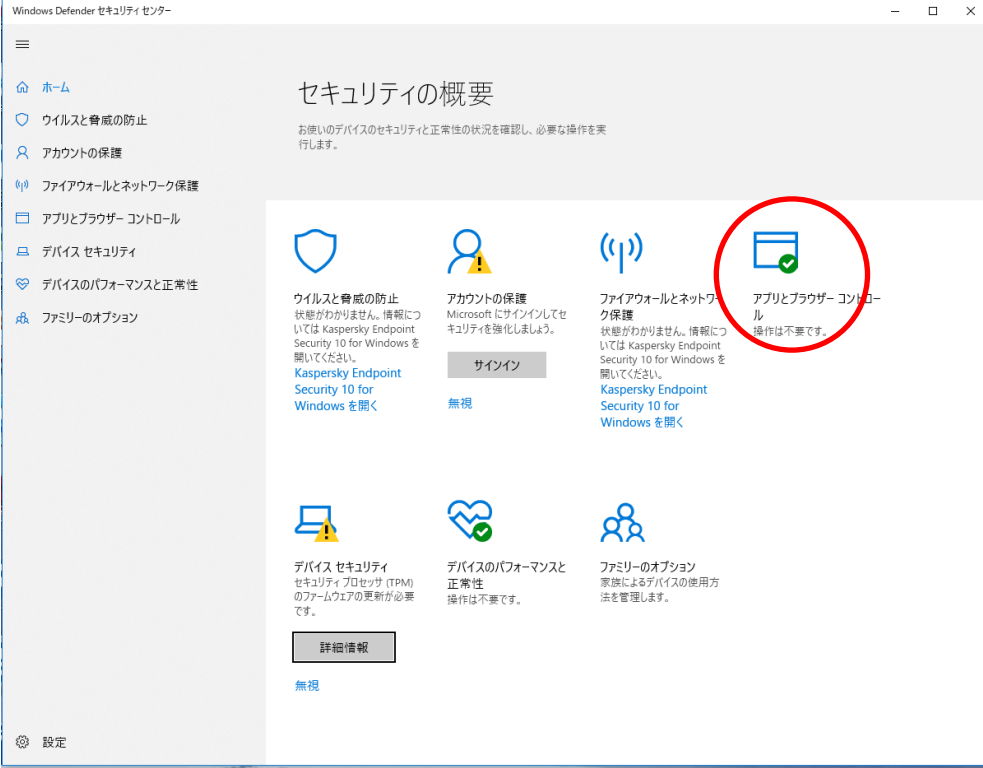

Windows Defender セ キュリティセンターが起動し たら、「アプリとブラウザ-コントール」をクリックしま す。

| ← Windows Defender セキュリティ センター | X                                                                                                    |              |
|--------------------------------|----------------------------------------------------------------------------------------------------|--------------|
| =                              | □ アプリとブラウザー コントロール                                                                                                   |              |
| ⋒ ホ-ム                          | アプリとブラウザーの Windows Defender SmartScreen 設定をセットアップします。                                                                |              |
| ○ ウイルスと脅威の防止                   |                                                                                                    | 0            |
| ス アカウントの保護                     | アプリとファイルの確認                                                                                                    | アプリとファイルの確認を |
| (1) ファイアウォールとネットワーク保護          | Windows Defender SmartScreen は Web サイトからの認識されないアプリとファイ<br>ルを確認して、デバイスを保護します。                                         |              |
| ロ アブリとブラウザー コントロール             |                                                                                                    |              |
| 😐 デバイス セキュリティ                  |                                                                                                    |              |
| ジ デバイスのパフォーマンスと正常性             |                                                                                                    |              |
| <i>Φ</i> ファミリ−のオブション           | プライパシーに関する声明                                                                                                    |              |
|                                | <b>Microsoft Edge の SmartScreen</b><br>Windows Defender SmartScreen フィルター機能は、悪意のあるサイトやダウンロー<br>ドからデバイスを保護するために役立ちます。 |              |
|                                |                                                                                                    |              |
|                                | ●<br>● 警告                                                                                                    |              |
|                                | O #7                                                                                                    |              |
|                                | ブライバシーに関する声明                                                                                                    |              |
|                                | Microsoft Store アプリの SmartScreen                                                                                     |              |
|                                | Windows Defender SmartScreen は、Microsoft Store アプリで使用される Web<br>コンテンツをチェックして、デバイスを保護します。                             |              |
|                                | <ul> <li>         ·   ·</li></ul>                                                                                    |              |
| ② 設定                           | 0 #7                                                                                                    |              |

## 開いているファイル - セキュリティの警告

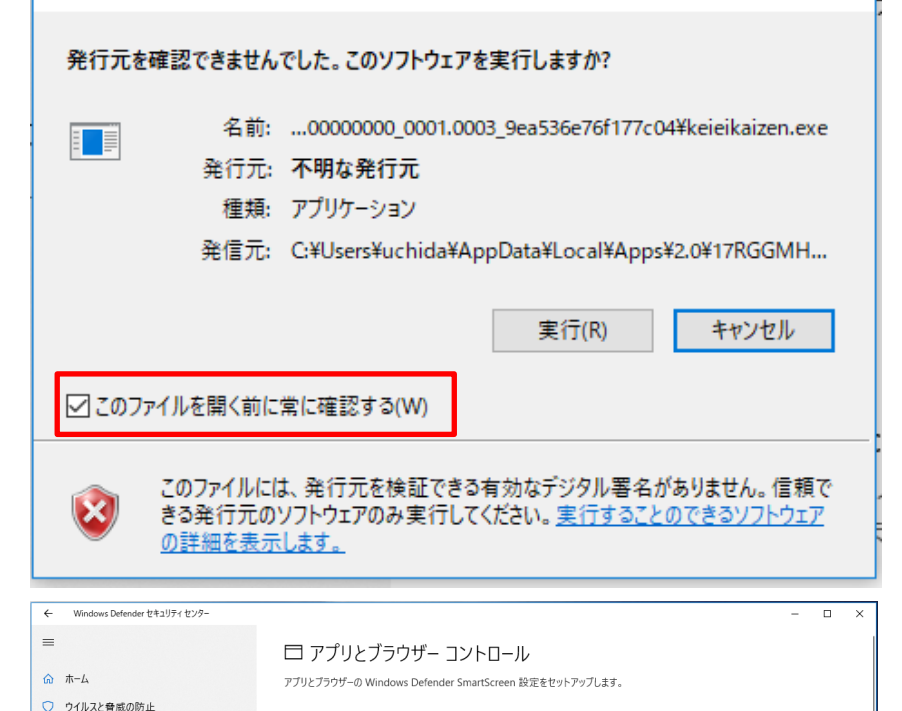

Windows Defender セキュリティセ ンターのアプリとファイルの確認を もとの設定に戻します。

明快経営を起動すると、セキュリティ

「このファイルを開く前に常に確認す

る(W)」のチェックボックスのチェッ

の警告のウインドウが開きます。

クを外します。

Microsoft Edge の SmartScreen Windows Defender SmartScreen フィルター機能は、悪意のあるサイトやダウンロー ドからデバイスを保護するために役立ちます。

Windows Defender SmartScreen は Web サイトからの認識されないアプリとファイ

プライバシーに関する声明

アプリとファイルの確認

〇 ブロック

O 77

ブライバシーに関する声明

ルを確認して、デバイスを保護します。

アカウントの保護

😐 デバイス セキュリティ

ホ ファミリーのオプション

② 設定

(1) ファイアウォールとネットワーク保護

□ アブリとブラウザー コントロール

중 デバイスのパフォーマンスと正常性

Microsoft Store アプリの SmartScreen Windows Defender SmartScreen は、Microsoft Store アプリで使用される Web コンテンツをチェックして、デバイスを保護します。

● 警告
 ◆ オフ

 $\times$